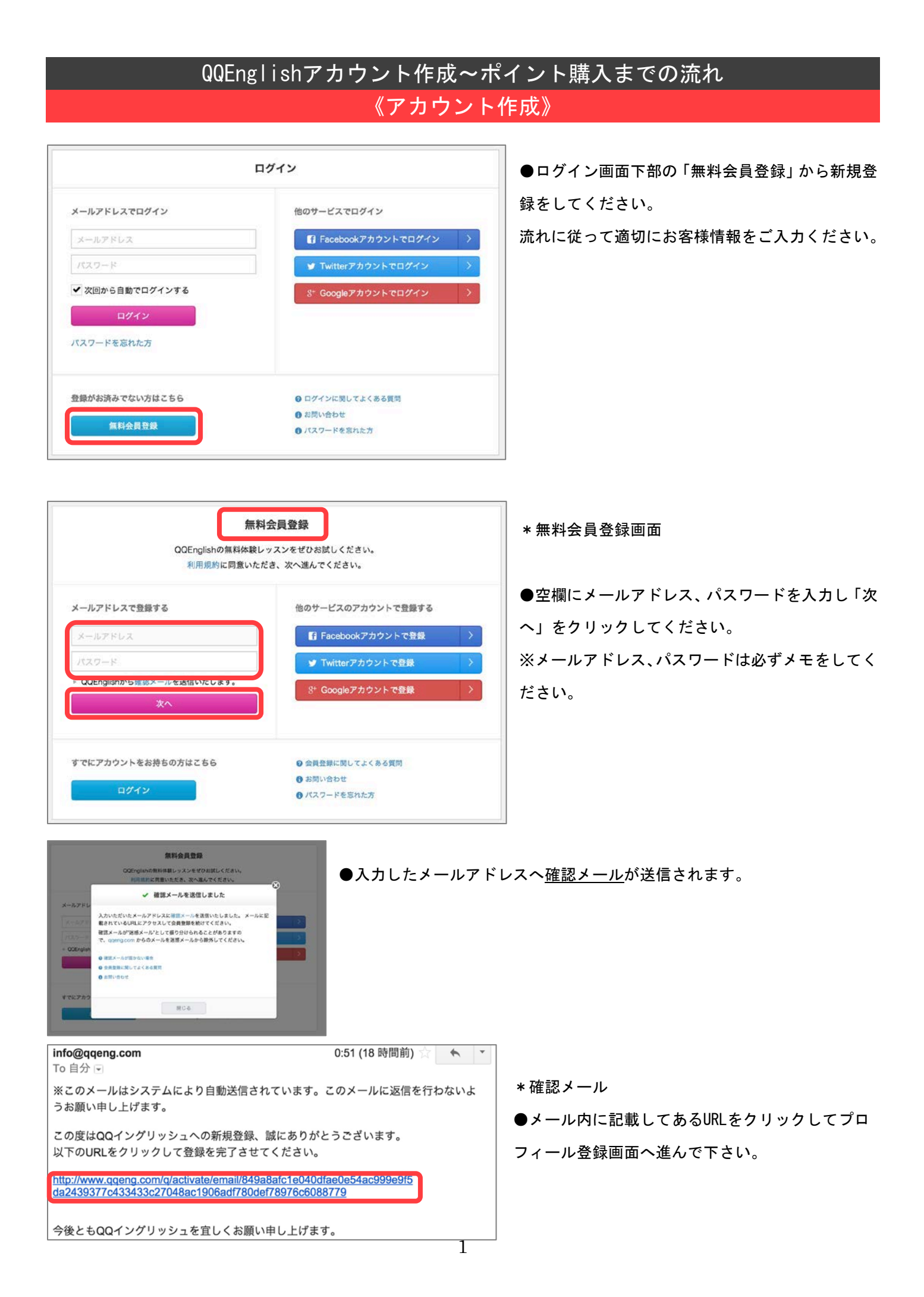

## 《プロフィール登録》

| <-ルアドレスの確認が完了 | しました。続いて下記を入力してください。              |
|---------------|-----------------------------------|
| メールアドレス       | an an di an an                    |
| 氏名(英字) 😒      | 姓: 例:Tanaka 名: 例:Taro 🛛 🚱 氏名について  |
| ニックネーム(英字) 📀  | 例:Taro 🚺 ニックネームとは                 |
| Skypeアカウント 🧔  | 例:qqe-support Skypeアカウントについて      |
| 電話番号 😒        | +81 ~ 例:03-5329-0555 の電話番号について    |
| 性別            | _ <b>v</b>                        |
| 生年月日          | — ~ 年 — ~ 月 — ~ 日                 |
| クーポン・チケット     | 00000000                          |
|               | クーポンコードまたはチケットコードをお持ちの方は入力してください。 |

◇□メールアドレス:デフォルトで入力済み。

◇□氏名(英字:半角英数字) ※必須

◇□□ニックネーム(半角英数字)を入力。※必須

◇□□Skypeアカウント(半角英数字)を入力。※必須 ※Skypeアカウントは日本語ではありません。
◇□□電話番号(半角数字)を入力。(緊急で連絡を取りやすい電話番号 or 携帯番号)※必須
◇□クーポン・チケット: デフォルトで入力済み。未入力の場合は【CP0032257】を入力。

●「登録する」をクリックし、プロフィール登録完了です。

| ×            | ールアドレス                | qqe.demo001@gmail.com                                  |      |
|--------------|-----------------------|--------------------------------------------------------|------|
| B            |                       | ✓ 会員登録が完了しました                                          |      |
| クネー<br>Skype | kenjiさん、Qi<br>それではさっ・ | QEnglishへようこそ!<br>そく <mark>無料体験レッスン</mark> を予約してみましょう。 |      |
|              |                       | 次へ                                                     | סנוד |
|              | 牛年月日                  |                                                        |      |

●続けて無料体験レッスンの予約をする場合は「次へ」 をクリックしご予約をお取りください。

## 《ポイントの購入方法》

| 罰 近日のレッスン            | ⑤ 現在のポイント                                       | PayPal |
|----------------------|-------------------------------------------------|--------|
| (」)) 近日のレッスン予約はありません | 100pts<br>レッスンに必要なポイント購入はこち<br>Puppingのわまりいにもおけ |        |
|                      | ポイント購入・履歴                                       |        |

●【マイレッスン】ページ上部の「ポイント購入・履歴」をクリックしてください。

| じ 月会質ノラン                                                                                                    | ③ ポイント購入                                                                                                    | ◎ ポイント履歴                                                          |
|----------------------------------------------------------------------------------------------------|----------------------------------------------------------------------------------------------------|-------------------------------------------------------------------|
| 月会費プランとは?<br>月会費プランは、月々400ポイ<br>1ヵ月に約16回のレッスンが受<br>す。<br>このプランをお申込み頂きます                                           | ントを自動購入いただくプランです。<br>けられるお得なプランで、週2~3回ペース<br>と、お得な追加ポイントをご購入いただく                                                           | でレッスンを受けたい方にぴったりで<br>ことができます。                                     |
| ※クレジットカードのお申し込み<br>※毎月自動引き落としとなります<br>た場合、振替日は毎月10日となり<br>※月会費プランで毎月付与される<br>かった残りのポイントは失効いた<br>※回数目安は25ptsのレッスンを | のみとなります。<br>。引き落とし日は、毎月の購入日と同じ日とな<br>ります。※追加ポイントのご使用は、ペースとな<br>400ptsは、次回の月会費お引き落とし日までは<br>しますのでご注意ください。<br>受けた場合の回数となります。 | ります。例えば4月10日に購入手続きし<br>なる月会費プランの契約継続が必須条件と<br>に全てご利用ください。ご利用いただかな |
| ❷ 料金プランに関してよくあるご質                                                                                                 |                                                                                                    |                                                                   |
|                                                                                                    |                                                                                                    | 400 sta ( ) = 8                                                   |

●【ポイント購入・履歴】画面の「月会 費プラン」のタブの下部「クレジットカ ードで購入する」or「PayPal アカウント で購入する」をクリックしお手続きくだ さい。

\*ポイント購入後はお好きな教師をお選びいただき、所持ポイントを使用して有意義なレッスンをお楽しみください。 \*ご不明な点がございましたら、【マイレッスン】ページ右上のお問い合わせよりご連絡ください。